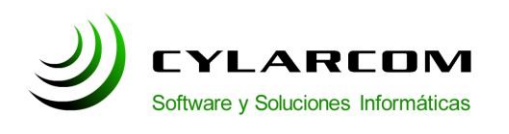

Teléfono: +54 (11) 3220 1500 Revisión documento v 1.0.20110304

#### Configuración de cuentas de correo

En este documento encontrara la descripción de configuración de cuentas de correo en Mozilla Thunderbird. Versión 1.0 2011/03/04.

# Configuración cuentas en Mozilla Thunderbird

En este manual configuraremos la cuenta de correo de su empresa con los datos del servidor de Correo de Cylarcom.

Abrimos el Mozilla Thunderbird y hacemos click en el menú "Herramientas" y luego seleccionamos "Configuración de las cuentas". (como se ve en la siguiente imagen).

| 😂 - Mozilla Thunderbird                               |                                                                                                    |                                                                        |         |
|-------------------------------------------------------|----------------------------------------------------------------------------------------------------|------------------------------------------------------------------------|---------|
| <u>Archivo Editar V</u> er <u>I</u> r <u>M</u> ensaje | Herramien <u>t</u> as Ayuda                                                                            |                                                                        | <u></u> |
| 🙈 Recibir 🔹 📝 Redactar 🔲 Direc                        | Libreta de direcciones Ctrl+May                                                                        | ús. +B Buscar en todos los mensales <ct< th=""><th>rl+K&gt;</th></ct<> | rl+K>   |
|                                                       | Archivos guardados Ctrl+J<br>Complementos<br>Administrador de actividad                                |                                                                        |         |
| Todas las carpetas                                    | Eltros de mensajes<br>Ejecutar filtros en la carpeta<br>Ejecutar filtros en el mensaje                 |                                                                        |         |
|                                                       | Ejegutar controles de correo basura en la carpeta<br>Eliminar mensajes marcados como basura en la carp | eta                                                                    |         |
|                                                       | <u>I</u> mportar<br>Consola d <u>e</u> errores                                                         |                                                                        |         |
|                                                       | Configuración de las cuentas<br>Opciones<br>Gruppos de poticias                                        |                                                                        | 1       |
|                                                       | Administrar suscripciones a grupos<br>Correo basura                                                    | s de noticias                                                          |         |
|                                                       | Canales                                                                                                |                                                                        |         |
|                                                       | Administrar suscripciones                                                                              |                                                                        |         |
|                                                       | Cuentas                                                                                                |                                                                        |         |
|                                                       | Ver configuración de esta cuenta                                                                       |                                                                        |         |
|                                                       | Crear una cuenta nueva                                                                                 |                                                                        | M       |
| Terminado                                             |                                                                                                    |                                                                        | 12      |

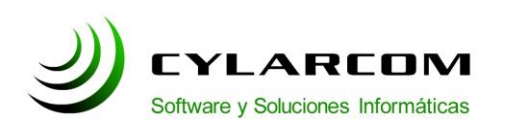

Teléfono: +54 (11) 3220 1500 Revisión documento v 1.0.20110304

En la ventana que nos aparece a continuación Hacer click en el botón "Operaciones sobre la cuenta" y luego seleccionar "Añadir cuenta de correo...".

| Servidor de salida (SMTP)                                                           | Configuración del servidor de salida                                                                            | (SMTP)                                                                                    |
|-------------------------------------------------------------------------------------|----------------------------------------------------------------------------------------------------|-------------------------------------------------------------------------------------------|
|                                                                                     | Aunque puede especificar más de un servidor de salic<br>avanzados, Configurar múltiples servidores SMTP pue     | la (SMTP), esto sólo se recomienda para usuarios<br>de causar errores al enviar mensajes. |
|                                                                                     |                                                                                                    | Aña <u>d</u> ir                                                                           |
|                                                                                     |                                                                                                    | Editar                                                                                    |
|                                                                                     |                                                                                                    | Eliminar                                                                                  |
|                                                                                     |                                                                                                    | Es <u>t</u> ablecer predeterminade                                                        |
|                                                                                     | Nombre del servidor:<br>Puerto:<br>Nombre de usuario:<br>Metodo de identificación:<br>Seguridad de la conexión: |                                                                                           |
| peraciones sobre la cuenta<br>Añadir cuenta de correo<br>Añadir otra <u>c</u> uenta |                                                                                                    | Aceptar Cancelar                                                                          |

Se abrirá una ventana en la cual hay que completar con los siguientes datos:

-Su nombre: acá deberá escribir el nombre como desee que se muestre a los demás.

-Direccion de correo: acá deberá ingresar la nueva dirección de correo electrónico que desee agregar.

-Contraseña: acá ingresar la contraseña del correo electrónico.

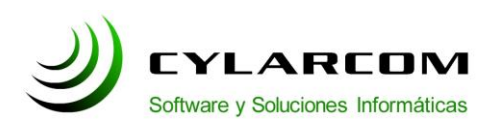

Teléfono: +54 (11) 3220 1500 Revisión documento v 1.0.20110304

| <u>S</u> u nombre:   | Juan Perez Su nombre, tal y como se muestra a los demás |     |
|----------------------|---------------------------------------------------------|-----|
| Dirección de corre   | ; jperez@MIEMPRESA.cor                                  |     |
| Contr <u>a</u> seña: | •••••                                                   |     |
|                      | Recordar contraseña                                     |     |
|                      | Cancelar Continu                                        | uar |

Hacer click en el botón "Continuar"

Aparecera una ventana donde el programa intentara configurar automáticamente los datos del servidor del mail. Espere a que termine y luego haga click en el botón "Editar".

| Su nombre: Juan Perez                                                                                                    | Su nombre, tal y co                                                                                                    | no se muestra a los o                                                           | lemás             |
|----------------------------------------------------------------------------------------------------|----------------------------------------------------------------------------------------------------|---------------------------------------------------------------------------------|-------------------|
| <u>D</u> irección de correo: jperez@MIEMP                                                                                                    | RESA.cor                                                                                                    |                                                                                 |                   |
| Contr <u>a</u> seña:                                                                                                    |                                                                                                    |                                                                                 |                   |
| Recordar cont                                                                                                    | raseña                                                                                                    |                                                                                 | Comenzar de nuevo |
| <ul> <li>IMAP - Accede a carpetas y mens</li> <li>POP - Descarga todos los mensaje</li> <li>Las siguientes configuraciones s</li> </ul>                                                                        | ajes desde múltiples equipos<br>es en este equipo, las carpet<br><b>se encontraron de: la ba</b> s                            | (recomendado)<br>as son únicamente lo<br>e <b>de datos de Mo</b>                | zilla ISP         |
| <ul> <li>IMAP - Accede a carpetas y mens</li> <li>POP - Descarga todos los mensaje</li> <li>Las siguientes configuraciones s</li> <li>Nombre de usuario: jperez@MI</li> </ul>                                  | sajes desde múltiples equipos<br>es en este equipo, las carpet<br><b>se encontraron de: la bas</b><br>IEMPRESA.com            | (recomendado)<br>as son únicamente lo<br>s <b>e de datos de Mo</b>              | zilla ISP         |
| <ul> <li>IMAP - Accede a carpetas y mens</li> <li>POP - Descarga todos los mensaje</li> <li>Las siguientes configuraciones s<br/>Nombre de usuario: jperez@MI</li> <li>Entrante: imap.googlemail.co</li> </ul> | sajes desde múltiples equipos<br>es en este equipo, las carpet<br><b>se encontraron de: la bas</b><br>IEMPRESA.com<br>om IMAP | (recomendado)<br>as son únicamente lo<br><b>e de datos de Mo</b><br>993 SSL/TLS | zilla ISP         |

Luego de presionar el botón "Editar" la pantalla se mostrara de la siguiente forma:

En los campos usted tendrá que completarlos como se ve en la imagen.

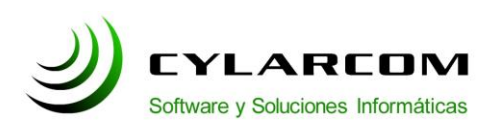

Teléfono: +54 (11) 3220 1500 Revisión documento v 1.0.20110304

| _<br>Dirección de corre | o: jperez@MIEMPRESA.cor               | a nonnon est son y conno sec moreo | 2 4 3 403 GEMBS                     |
|-------------------------|---------------------------------------|------------------------------------|-------------------------------------|
| Contr <u>a</u> seña:    | ••••••<br><u>R</u> ecordar contraseña |                                    | Comenzar de nuevo                   |
| Thunderbird no          | o ha podido encontrar la co           | onfiguración de su cuenta          | a de correo electrónico.            |
| Nombre de us            | uario: jperez@MIEMPRESA.              | com                                | Comprobar de nuevo la configuración |
| Entrante:               | mail.cylarcom.net                     | POP ¥ 110                          | STARTTLS                            |
| Saliente:               | mail.cylarcom.net                     | SMTP 25                            | STARTTLS                            |
|                         |                                       |                                    |                                     |

-Contraseña: ingrese su contraseña.

-Nombre de usuario: ingrese la cuenta de correo electronico.

-Entrante: mail.cylarcom.net y su renglón tiene que indicar "POP" puerto 110 "STARTTLS".

-Saliente: mail.cylarcom.net y su renglón tiene que indicar "SMTP" puerto 25 "STARTTLS".

Una vez completados los campos hacer click en el botón "Comprobar de nuevo la configuración".

Al terminar la verificación la pantalla se vera de la siguiente manera:

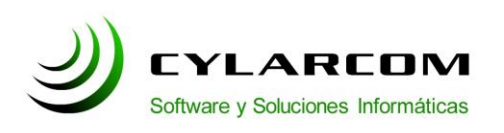

Teléfono: +54 (11) 3220 1500 Revisión documento v 1.0.20110304

| 20.0000                | re: Juan Perez                              | Su nombre, tal | y como se m | uestra a los demás |                 |
|------------------------|---------------------------------------------|----------------|-------------|--------------------|-----------------|
| <u>D</u> irección de c | orreo: jperez@MIEMPRES                      | A.cor          |             |                    |                 |
| Contrasei              | ña: •••••                                   |                |             |                    |                 |
|                        | Recordar contrase                           | ña             |             | Con                | nenzar de nuevo |
| Nombre o               | le usuario: jperez<br>te: mail.cylarcom.net | POP            | 110         | Ninguno            | Editar          |
| 🕖 Entran               |                                             |                |             |                    |                 |

Hacer click en el botón "Crear cuenta".

Felicitaciones!. Ya se encuentra configurada su cuenta de correo electronico y esta disponible para empezar a usarla.